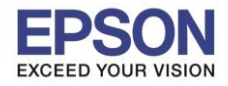

## วิธีการ Reset Epson Scan2

1.ไปที่ Search ถ้าเป็น Window 7 ให้เข้าที่ Start คลิก Search แต่ถ้าเป็น Windows 10 ให้คลิกที่ 🔎

| Search programs and files                            |  | Q            | Type here to search                | Ų |
|------------------------------------------------------|--|--------------|------------------------------------|---|
| 2. คันหา <b>Epson</b>                                |  |              |                                    |   |
| epson ×                                              |  | Q            | epson                              |   |
| 3.เข้าที่ <b>Epson Scan 2 Utility</b>                |  |              |                                    |   |
| Epson Scan 2<br>Epson Scan 2 Utility<br>Epson Scan 2 |  |              | ☞ 🗅 🕀 Filters ∨                    |   |
|                                                      |  | ଜ            | Best match                         |   |
|                                                      |  | 0            | EPSON Scan Settings<br>Desktop app |   |
|                                                      |  |              | EpsonNet Config<br>Desktop app     |   |
|                                                      |  |              | Apps                               |   |
|                                                      |  |              | Epson Scan 2 Utility               |   |
|                                                      |  |              | Scan                               |   |
|                                                      |  |              | Epson Scan 2                       |   |
|                                                      |  |              | Search suggestions                 |   |
| 4 Park                                               |  |              | Store                              |   |
| ч васк                                               |  |              | Settings                           |   |
| Search programs and files                            |  | ~            | Folders                            |   |
|                                                      |  | 1 <u>0</u> 1 | Documents                          |   |
|                                                      |  | 2            | TEDRES                             |   |
|                                                      |  |              | 𝒫 epson                            |   |

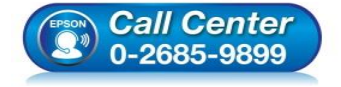

- สอบถามข้อมูลการใช้งานผลิตภัณฑ์และบริการ โทร.0-2685-9899
- เวลาทำการ : วันจันทร์ ศุกร์ เวลา 8.30 17.30 น.ยกเว้นวันหยุดนักขัตฤกษ์
- <u>www.epson.co.th</u>

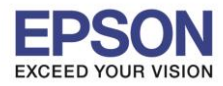

: วิธีการ Reset Epson Scan2 : ทุกรุ่นที่ใช้โปรแกรม Epson Scan2

รองรับระบบปฏิบัติการ : Windows

## 4.เลือก **Other/อื่นๆ**

| Epson Scan 2 Utility                                                                             | 🗟 Epson Scan 2 Utility X                                                                       |
|--------------------------------------------------------------------------------------------------|------------------------------------------------------------------------------------------------|
| สนกนเนอร์ : EPSON L485/L486 Series(US8) 🗣                                                        | Scanner : EPSON L485/L486 Series(USB) ~                                                        |
| หมายเลขขีเรียล : ไม่มีข้อมูล<br>เวอร์ขั้นเพิร์มแวร์ : 1.40<br>การเชื่อมต่อครั้งแรก : ไม่มีข้อมูล | Serial Number : No Information<br>Firmware Version : 1.40<br>First Connection : No Information |
| 0                                                                                                | 0                                                                                              |

## 5.กดปุ่ม ร**ีเซ็ด/Reset**

| Epson Scan 2 Utility                      | 🛃 Epson Scan 2 Utility 🛛 🕹              |
|-------------------------------------------|-----------------------------------------|
| สแกนเนอร์ : EPSON L485/L486 Series(USB) 🗸 | Scanner : EPSON L485/L486 Series(USB) ~ |
| ข่อมูล อื่นๆ                              | Information Other                       |
| รีเช็ด Epson Scan 2 : ริเช็ด              | Reset Epson Scan 2 : Reset              |
|                                           |                                         |
|                                           |                                         |
|                                           |                                         |
|                                           |                                         |
|                                           |                                         |
|                                           | V                                       |

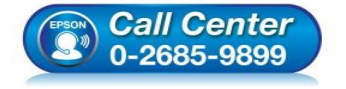

- สอบถามข้อมูลการใช้งานผลิตภัณ*ฑ์*และบริการ
- โทร.**0-2685-9899**
- เวลาทำการ : วันจันทร์ ศุกร์ เวลา 8.30 17.30 น.ยกเว้นวันหยุดนักขัตฤกษ์
- www.epson.co.th

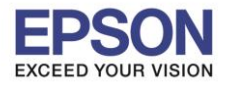

## 6.จะขึ้นหน้าต่างตามรูปด้านล่างให้ กดปุ่ม **Yes**

| Epson Scan 2                                                               | Epson Scan 2 🛛 👋                                                                        |
|----------------------------------------------------------------------------|-----------------------------------------------------------------------------------------|
| การตั้งค่าทั้งหมดจะกลับดีนไปเป็นค่ามาตรฐาน<br>แน่ใจว่าต้องการทำต่อหรือไม่? | All settings will return to their default values.<br>Are you sure you want to continue? |
| Yes No                                                                     | Yes No                                                                                  |

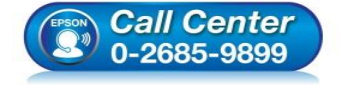

- สอบถามข้อมูลการใช้งานผลิตภัณฑ์และบริการ โทร.0-2685-9899
- เวลาทำการ : วันจันทร์ ศุกร์ เวลา 8.30 17.30 น.ยกเว้นวันหยุดนักขัตฤกษ์
- <u>www.epson.co.th</u>